## 104 年度幼教專班教學演示能力檢測

## 線上報名網址操作説明

第1步

登入網址:<u>http://210.71.24.124/utaipei/index\_sky.html</u> 登入帳號:seminar、密碼:seminar 入口畫面如下:

| 歡迎使用校務資訊系統 Server 5  | University of Taipei                                                                                                    |
|----------------------|----------------------------------------------------------------------------------------------------|
|                      | · · · · · · · · · · · · · · · · · · ·                                                                                                    |
|                      | → 一般登入 _ 夕 清除重填                                                                                                    |
|                      |                                                                                                    |
| A # # # 1 + #        | 學生選課期間,請利用學生「<br>● 快速 臺入」進入系統<br>新生學                                                                                                    |
|                      | ★ State State |
| 與生避運加問,請利田與生「與生避運仲速列 | 答入,谁入 <u>彩</u> 娇                                                                                                    |

## (或由臺北市立大學學校網頁 >常用連結 >校務系統 進入)

|                                                                   | 回首頁(                                                                     | 鄂絡我們 / 網站地圖 Kowword                                     |
|-------------------------------------------------------------------|--------------------------------------------------------------------------|---------------------------------------------------------|
| English 本校簡介 教學單位 行政                                              | 牧單位 招生資訊 各類資訊系統 圖書                                                       | 書館 校務與財務資訊公開專區                                          |
| 最新消息 HOT NEWS                                                     |                                                                          |                                                         |
| [2015-08-25]<br>圖書館分區圖書組約僱書記類選簡章<br>臺北市立大學一人事室                    | [2015-08-25]<br>101至103年成果報告書<br>臺灣教育大學系統                                | [2015-08-25]<br>轉知104年度B級軟式網球教練講習會辦<br>理訊息<br>球類運動學系    |
| [2015-08-24]<br>教育部「提升社園經營與社會服務計<br>畫」講座<br>學生事務處課外活動組            | [2015-08-24]<br>教育部「大専校院學生國際體驗學習計<br>畫」<br>研究發展處                         | [2015-08-24]<br>天母校區-泳池暫停開放時間(過爐維修<br>保養)<br>臺北市立大學-體育室 |
| [2015-08-24]<br>轉知-104補助學生參與觀賞適用賽事名<br>單-增加世界盃資格賽2場<br>臺北市立大學-體育室 | [2015-08-21]<br>103變年度暑期(重補修)課程,如天<br>熟趣奧來總歸合金北市政府公布停課<br>措施停課<br>教務處譯務組 | [2015-08-21]<br>轉知本國大專院校學位撤銷公告<br>教務處註冊組                |
| 常用連結                                                              | 熱門連結                                                                     | 學生專區                                                    |
| · 行事曆查詢                                                           | <sup>,</sup> 巍穆故居                                                        | - 新生園地(含網路報到)                                           |
| - #49Eo Dortfolio                                                 | > 新生園地                                                                   | - Gmail                                                 |
| ,校務系統                                                             | • 卓越師資培育獎學金                                                              | · 臺北市立大學-住宿賃居服務                                         |
| ,LMS數位学習系統                                                        | - 獎助學金專區                                                                 | > 學雜費專區-教務處註冊組                                          |
| <ul> <li>教職員網路郵局</li> </ul>                                       | <sup>,</sup> 校史網                                                         | » 註冊須知                                                  |
| <ul> <li>2015臺北市立大學畢業典禮網路相簿</li> </ul>                            | <ul> <li>游泳池専區(博愛校區)</li> </ul>                                          | - 招生訊息                                                  |
| • 教師教學意見調查表                                                       | <ul> <li>公共藝術(天母校區)</li> </ul>                                           | · 就學貸款、學雜費減免                                            |
| ・推廣課程線上報名                                                         | · 學雜費專區                                                                  | · 獎助學金申請                                                |
| · 增設調整院、系所、學位學程専區                                                 | · 全民國防南沙研習營                                                              | - 課程快速查詢                                                |
| <ul> <li>教師教學意見調查(博愛校區舊版)</li> </ul>                              | » 用人才助企業打天下                                                              | > 學牛會FB(博愛校區)                                           |

第2步

進入報名網頁:研討會系統 >研討會報名管理 >活動資訊查詢及報名 登入畫面如下:

| 素北布立大学<br>University of Taipei                                                                                                    | 104學年度第1學期 研討會報名 隱藏選單 登 出                                                                                                    |
|----------------------------------------------------------------------------------------------------|----------------------------------------------------------------------------------------------------|
| <ul> <li>使用說明:</li> <li>活動報名修改取消及查詢</li> <li>活動報名修改取消及查詢</li> <li>活動報名修改取消及查詢</li> <li>活動報名修改取消及查詢</li> <li>(1)第一階段學</li> <li>(1)第一階段學</li> <li>(1)第一階段學</li> <li>(2)第二階段學</li> <li>(2)第二階段學</li> <li>(3)数 費期間如</li> <li>5.直接列印繳費單</li> </ul> | 選單,並點選執行各項。<br>資料量較大,開啟網頁若有延遲,請稍予等候。<br>; 學生選課依照本校相關法規辦理,凡不符規定之選課結<br>選!<br>期開始繳費採二階段方式收費:<br>雜費開放列印自104年2月1日至2月26日,繳費期間自104<br>止(富邦銀行臨櫃及ATM轉帳延至2月26日)。<br>分費列印自104年3月18日至4月8日,繳費期間自104年3月<br>富邦銀行臨櫃及ATM轉帳延至4月8日)。<br>有金額異動(增加或減少)者不適用信用卡繳費。<br>, 請點我。 |

第3步

點入報名網頁(或鍵入)「104 年度幼教專班教學演示能力檢測」 登入畫面如下:

|   |         | 影り        | The Unive | 大.<br>rsity | of Tai | 10<br><b>pei</b>  | 4學年度第1學期                                  | 研討會報名   | 顯示選單 | 登出                                        |      |
|---|---------|-----------|-----------|-------------|--------|-------------------|-------------------------------------------|---------|------|-------------------------------------------|------|
|   |         |           |           |             |        | 活動資訊查言            | 自及報名                                      |         |      |                                           |      |
|   | 権       | 辦學年度      |           |             |        |                   | 當前可否報名                                    | 報名開放中 ▼ |      |                                           |      |
|   |         | 活動性質      | 不拘        | •           |        |                   | 活動類別                                      | 不拘 ▼    |      |                                           |      |
|   |         | 活動編號      |           |             |        |                   | 主題                                        |         |      |                                           |      |
|   |         |           |           |             |        | 查言                |                                           |         |      |                                           |      |
| 序 | 活動編號    | 舉辦<br>學年度 | 國內內       | 性質          | 類別     | 主 题               | 活動日期                                      | 舉辦單位    | 承辦人  | 報名期限                                      | 海報下載 |
| 1 | 1040072 | 104       | 國內        | 一般活<br>動    | 研討會    | 104年度幼教専班教學演示能力檢測 | 2015/08/17 09:00<br>至<br>2015/11/31 17:00 | 幼兒教育學系  | 鄭子瑜  | 2015/08/18 11:00<br>至<br>2015/09/18 17:00 |      |

第4步

填寫報名資料:拉至「活動資訊查詢及報名」下方,點入「報名此活動」

## 登入畫面如下:

|                                                                                                    |                                                                                                    |                                                                                                    |                                                                                                    | 活動                                                                                                    | 動資訊查                                                                                   | 詢及報名                                                                                            |                                                                                                    |                                      |                |
|----------------------------------------------------------------------------------------------------|----------------------------------------------------------------------------------------------------|----------------------------------------------------------------------------------------------------|----------------------------------------------------------------------------------------------------|----------------------------------------------------------------------------------------------------|----------------------------------------------------------------------------------------|-------------------------------------------------------------------------------------------------|----------------------------------------------------------------------------------------------------|--------------------------------------|----------------|
| 舉辦學年度:                                                                                                  | 104                                                                                                    |                                                                                                    |                                                                                                    |                                                                                                    |                                                                                        | 活動編號:                                                                                           | 1040072                                                                                               |                                      |                |
| 活動類別:                                                                                                   | 活動類別:研討會                                                                                                    |                                                                                                    |                                                                                                    |                                                                                                    |                                                                                        |                                                                                                 | 一般活動                                                                                                  |                                      |                |
| 國內國際:                                                                                                   | 國內                                                                                                    |                                                                                                    |                                                                                                    |                                                                                                    |                                                                                        |                                                                                                 |                                                                                                    |                                      |                |
| 活動主題名稱:                                                                                                 | 104年度                                                                                                    | 复幼教専班教                                                                                                    | 學演示能力相                                                                                                    | <u><u></u>俞測</u>                                                                                                    |                                                                                        |                                                                                                 |                                                                                                    |                                      |                |
| 活動舉辦單位:                                                                                                 | 幼兒教                                                                                                    | 音學系                                                                                                    |                                                                                                    |                                                                                                    |                                                                                        |                                                                                                 |                                                                                                    |                                      |                |
|                                                                                                    | ,                                                                                                    | 留待相叫                                                                                                    | 留位面凸                                                                                                    | 校內承辦單位                                                                                                    |                                                                                        |                                                                                                 | 承報留合田田                                                                                                |                                      | /#=±           |
| 活動委義開合:                                                                                                 | :                                                                                                    | 里拉規加                                                                                                    | 1.規別 単11100分                                                                                                    | 校夕                                                                                                    | 外承辦單位                                                                                  |                                                                                                 | 承辦車位の化                                                                                                |                                      | NHET           |
| 1090700412                                                                                              | 1                                                                                                    | 士 \$P\$                                                                                                    | 菘内                                                                                                    | 幼兒教育學系                                                                                                    |                                                                                        |                                                                                                 |                                                                                                    |                                      |                |
|                                                                                                    |                                                                                                    | 1.07                                                                                                    | 130173                                                                                                    |                                                                                                    |                                                                                        |                                                                                                 |                                                                                                    |                                      |                |
| 承辦人:                                                                                                    | 鄭子瑜                                                                                                    | 1                                                                                                    |                                                                                                    |                                                                                                    |                                                                                        | 承辦人連絡電話:                                                                                        | 02-2311-3040#4215                                                                                     |                                      |                |
| 承辦人傳眞:                                                                                                  |                                                                                                    |                                                                                                    |                                                                                                    |                                                                                                    |                                                                                        | 承辦人Email:                                                                                       | cheng.tzuyu@gmail.com                                                                                 |                                      |                |
| 活動日期時間:                                                                                                 | 2015/0                                                                                                    | 8/17 09:00至2                                                                                                    | 2015/11/31 17                                                                                                    | :00                                                                                                    |                                                                                        | 報名日期時間:                                                                                         | 2015/08/18 11:00至2015/09/18                                                                           | 8 17:00                              |                |
| 活動上限人數:                                                                                                 | 400                                                                                                    |                                                                                                    |                                                                                                    |                                                                                                    |                                                                                        | 活動總時數:                                                                                          | 0                                                                                                    |                                      |                |
| 是否供餐:                                                                                                   | 否                                                                                                    |                                                                                                    |                                                                                                    |                                                                                                    |                                                                                        | 活動主持人:                                                                                          |                                                                                                    |                                      |                |
| 活動地點:                                                                                                   |                                                                                                    |                                                                                                    |                                                                                                    |                                                                                                    |                                                                                        |                                                                                                 |                                                                                                    |                                      |                |
|                                                                                                    | 100485                                                                                                    | 氢北市中正區                                                                                                    | 愛國西路一朝                                                                                                    | 虎                                                                                                    |                                                                                        |                                                                                                 |                                                                                                    |                                      |                |
| 活動議程:                                                                                                   | 10048g<br>尚無講                                                                                                    | ≦北市中正區<br>程。                                                                                                    | 愛國西路一到                                                                                                    | 疣                                                                                                    |                                                                                        |                                                                                                 |                                                                                                    |                                      |                |
| 活動議程:<br>注意事項:                                                                                          | 10048g<br>尚無講<br>123                                                                                                    | 氢北市中正區<br>程。                                                                                                    |                                                                                                    |                                                                                                    |                                                                                        | 4.2                                                                                             |                                                                                                    |                                      |                |
| 活動議程:<br>注意事項:<br>報名費保證金相關機<br>費訊息:                                                                     | 10048<br>尚無講<br>123<br>第一階<br>第二階                                                                                                    | 氢北市中正區<br>混。<br>設毎人x00元<br>設毎人x,000                                                                                                    | 愛國西路一點<br>;(自完成線_<br>元(自第一降                                                                                                    | 就<br>上報名曰起,最晚於9月1<br>診段審查通過名單公布日詞                                                                                                    | 8日(星期五)<br>起,最晚於10月                                                                    | 止)<br>月26日(星期一)止                                                                                | )                                                                                                    |                                      |                |
| 活動議程:<br>注意事項:<br>報名費保證金相關鍵<br>費訊息:<br>辦理宗旨:                                                            | 10043<br>尚無講<br>123<br>第一階<br>第二階                                                                                                    | 图北市中正區<br>程。<br>段每人x00元<br>段每人x,000;<br>資培育法第2                                                                                                    | 愛國西路一號<br>:(自完成線_<br>元(自第一階<br>24條及幼兒園                                                                                                    | 就<br>上報名日起,最晚於9月1<br>計段審查通過名單公布日約<br>百職人員修習幼兒園教8                                                                                                    | 8日(星期五)<br>起,最晩於10月<br>師師資職前教育                                                         | 止)<br>月26日(星期一)止<br>育課程辦法辦理第8份                                                                  | )<br>)<br>顾班理 。                                                                                       |                                      |                |
| 活動讓程:<br>注意事項:<br>報名費保證金相關鍵<br>費訊息:<br>辦理宗旨:<br>報名受理原則說明:                                               | 100463<br>尚無講<br>123<br>第一階<br>第二階<br>第二階<br>(二)修<br>(三)最                                                                                                    | 图北市中正區<br>程。 没每人x00元 没每人x00元 资培育法第2 资培育法第2 资告考法第2 第一次日本 第一次日本 第二七年内於:                                                                                                    | 愛國西路一號<br>(自完成線]<br>(自完成線]<br>(自完成線]<br>(4條及幼兒園<br>(4條及幼兒園<br>(4條及幼兒園<br>(4條及幼兒園<br>(4條及幼兒園<br>(4條及幼兒園<br>(4條及幼兒園<br>(4條及幼兒園<br>(4條及幼兒園<br>(4條及幼兒園<br>(4條及幼兒園<br>(4條及幼兒園<br>(4條及幼兒園<br>(4條及幼兒園<br>(4條及幼兒園<br>(4條及幼兒園<br>(4條及幼兒園<br>(4條及幼兒園<br>(4)<br>(4)<br>(4)<br>(4)<br>(4)<br>(4)<br>(4)<br>(4) | 就<br>上報名日起,最晚於9月1<br>設容審查通過名單公布日結<br>注職人員修習幼兒園發始<br>注職人員修習幼兒園發始<br>(注職人員修習幼兒園發始<br>(学分證明書。<br>3)、幼稚園或托兒所實際得                                                                                   | 8日(星期五)<br>起,最晚於10月<br>師師資職前教言<br>師師資職前教言<br>從事教學累計補                                   | 止)<br>月26日(星期一)止<br>育課程辦法辦理第3條<br>育課程辦法第8條所言<br>滿三年以上表現優良                                       | )<br>『游理。<br>『資格並具備下列條件者(以<br>,並由服務單位出具證明交件                                                           | 下简辅申請人),<br>+。                       | 始可報者:          |
| 活動讓程:<br>注意事項:<br>報名費保證金相關鍵<br>費訊息:<br>辦理宗旨:<br>報名受理原則說明:<br>報名受理原則說明:                                  | 100433           100433           123           第二階           第二階           (本)           第二階           (本)           (本)           (************************************                                                                                                    | 紅市中正區<br>投每人x000元<br>資皆場大學事件<br>通信大學事件<br>近<br>七年内於<br>此報名<br>本12<br>第二年<br>中的於<br>出<br>記<br>二<br>年<br>本<br>時<br>中正區<br>一<br>(<br>)<br>(<br>)<br>(<br>)<br>(<br>)<br>(<br>)<br>(<br>)<br>(<br>)<br>(<br>)<br>(<br>)<br>(                                                                                                    | (目完成線)<br>(目完成線)<br>元(目完成線)<br>(日完成線)<br>(4條及幼兒園<br>(4條及幼兒園<br>(4條及幼兒園<br>(4條及幼兒園<br>(4條及幼兒園<br>(4條及幼兒園<br>(4條及幼兒園<br>(4<br>(4)<br>(5<br>(4)<br>(4)<br>(5<br>(4))<br>(5<br>(4))<br>(5<br>(4))<br>(4))                                                                                              | 就<br>上報名曰起,最晚於9月1<br>討段審查通過名單公布日約<br>日本職人員修習幼兒園教8<br>學分證明書。<br>3、幼稚園或托兒所實際得<br>多補以100人為限。<br>人優先列為正取資格。<br>書查通過名單,可進入3                                                                        | 8日(星期五)<br>起,最晚於10月<br>師師資職前教育<br>師師資職前教育<br>従事教學累計補<br>第二階段審查伯                        | 止)<br>月26日(星期一)止<br>會課程辦法辦理第8份<br>會課程辦法第8條所言<br>滿三年以上表現優良<br>乍業;若資格審查不                          | )<br>下辦理。<br>了資格並具備下列條件者(以<br>,並由服務單位出具證明交件<br>通過,則從候補名單依序通知                                          | 下簡稱申請人),<br>+。<br>诞補。                | 始可報者:          |
| 活動議程:<br>注意事項:<br>報名費保證金相關職<br>費訊息:<br>辦理宗旨:<br>報名受理原則說明:<br>報名資格限制:<br>其他備註:                           | <ul> <li>10433</li> <li>123</li> <li>123</li> <li>23</li> <li>23</li> <li>23</li> <li>23</li> <li>24</li> <li>23</li> <li>23</li> <li>24</li> <li>25</li> <li>26</li> <li>27</li> <li>28</li> <li>28</li> <li>29</li> <li>20</li> <li>20</li></ul>                                                                                                    | 紅指市市市<br>市市市市<br>2013年11月11日<br>111日11日<br>111日11日<br>111日11日<br>111日11日<br>111日11日                                                                                                    | (自完成線)<br>(自完成線)<br>(自完成線)<br>(一)<br>(一)<br>(元)<br>(一)<br>(元)<br>(一)<br>(二)<br>(二)<br>(二)<br>(二)<br>(二)<br>(二)<br>(二)<br>(二)<br>(二)<br>(二                                                                                                    | 就<br>上報名日起,最晚於9月1<br>錄書查通過名單公布日<br>時段書查通過名單公布日<br>陸職人員修習幼兒園發<br>(在職人員修習幼兒園發<br>(一一一一一一一一一一一一一一一一一一一一一一一一一一一一一一一一一一一一                                                                          | 8日(星期五)<br>起,最晚於10月<br>肺師資職前教育<br>肺師資職前教育<br>從事教學累計補<br>第二階段審查作<br>資料者,方為55<br>景系網頁公布算 | 止)<br>月26日(星期一)止<br>育課程辦法辦理第8份<br>育課程辦法第8條所言<br>滿三年以上表現優良<br>乍業;若資格審查<br>完成第一階段報名程<br>具一階段審查通過名 | )<br>下辦理。<br>了資格並具備下列條件者(以<br>,並由服務單位出具證明交件<br>通過,則從候補名單依序通知<br>序。<br>單,方可進入第二階段報名積                   | 下簡稱申請人),<br>‡。<br>1遊補。<br>2序。        | 始可報者:          |
| 活動講程:<br>注意事項:<br>註意事項:<br>報名費保證金相關<br>費訊息:<br>辦理宗旨:<br>報名受理原則說明:<br>報名資格限制:<br>其他備註:<br>其他備註:<br>参考網址: | <ul> <li>市内433</li> <li>市工業</li> <li>市工業</li> <li>第二一階</li> <li>市工業</li> <li>市工業<!--</td--><td>封北市中正區<br/>稅每人 x0000<br/>宿培培子本(x0000)<br/>宿培培子(x0000)<br/>宿培培子(x0000)<br/>宿培香吉法案(x0000)<br/>宿培香吉法案(x0000)<br/>宿信香吉夫要重新<br/>法人教育中、取以間<br/>數上格審 諸人须约<br/>(x0000)<br/>數上格書 諸人须约<br/>(x0000)<br/>數上格書 諸人须约<br/>(x0000)<br/>數上格書 (x0000)<br/>(x0000)<br/>宿培子子(x0000)<br/>電信子子(x0000)<br/>電信子(x0000)<br/>電信子子(x0000)<br/>電信子(x0000)<br/>電信子(x0000)<br/>電信子(x0000)<br/>電信子(x0000)<br/>電信子(x0000)<br/>電信)<br/>電信子(x0000)<br/>電信)<br/>電信子(x0000)<br/>電信)<br/>電信(x0000)<br/>電信)<br/>電信(x0000)<br/>電信)<br/>電信(x0000)<br/>電信)<br/>電信(x0000)<br/>電信)<br/>電信(x0000)<br/>電信)<br/>電信(x0000)<br/>電信)<br/>電信(x0000)<br/>電信)<br/>電信(x0000)<br/>電信)<br/>電信(x0000)<br/>電信)<br/>電信<br/>電信<br/>電信<br/>電音<br/>電信)<br/>電信(x000)<br/>電信)<br/>電信<br/>(x000)<br/>電信)<br/>電信)<br/>電信<br/>(x000)<br/>電信)<br/>電信<br/>(x000)<br/>電信)<br/>電信<br/>(x000)<br/>電信)<br/>電信<br/>(x000)<br/>電信)<br/>電信)<br/>電信)<br/>電信<br/>(x000)<br/>電信)<br/>電信)<br/>電信<br/>(x000)<br/>電信)<br/>電(x000)<br/>電信)<br/>電信)<br/>電(x000)<br/>電信)<br/>電信)<br/>電信)<br/>電(x000)<br/>電信)<br/>電(x000)<br/>電信)<br/>電(x000)<br/>電信)<br/>電(x000)<br/>電信)<br/>電(x000)<br/>電信)<br/>電(x000)<br/>電信)<br/>電(x000)<br/>電信)<br/>電(x000)<br/>電信)<br/>電(x000)<br/>電信)<br/>電(x000)<br/>電信)<br/>電(x000)<br/>電音)<br/>電(x000)<br/>電信)<br/>電(x000)<br/>電(x000)<br/>電(x000)<br/>電信)<br/>電(x000)<br/>電信)<br/>電(x000)<br/>電信)<br/>電(x000)<br/>電(x000)<br/>電(x000)<br/>電(x000)<br/>電(x000)<br/>電(x000)<br/>電(x000)<br/>電(x000)<br/>電(x000)<br/>電(x000)<br/>電(x000)<br/>電(x000)<br/>電(x000)<br/>電(x000)<br/>(x000)<br/>(x000)<br/>(x000)<br/>(x000)<br/>(x000)<br/>(x000)<br/>(x000)<br/>(x000)<br/>(x000)<br/>(x000)<br/>(x000)<br/>(x000)<br/>(x000)<br/>(x000)<br/>(x000)<br/>(x000)<br/>(x000)<br/>(x000)<br/>(x000)<br/>(x000)<br/>(x000)<br/>(x00)<br/>(x00)<br/>(x00)</td><td>(目完成線)<br/>(目完成線)<br/>(目完成線)<br/>(元(目第一路)<br/>(元(目第一路)<br/>(元(目第一路)<br/>(4條及勿兒風器)<br/>(4條及勿兒風器)<br/>(10人為照陽(?)<br/>(10人為照陽(?)<br/>(10人為照(?)<br/>(10人為照)<br/>(11)<br/>(11)<br/>(11)<br/>(11)<br/>(11)<br/>(11)<br/>(11)<br/>(1</td><td>就<br/>上報名日起,最晚於9月1<br/>時段審查通過名單公布日前<br/>時段審查通過名單公布日前<br/>陸職人員修習幼兒園號的<br/>學分證明書。<br/>副、幼稚園或托兒所實際消<br/>委補以100人爲限。<br/>人優先列爲正取資格。<br/>「審查通過名單,可進入3<br/>議上報名、徵費、徵交資<br/>五〕前於本校幼兒教育員</td><td>8日(星期五)<br/>起,最晚於10月<br/>肺師資職前教育<br/>肺師資職前教育<br/>能一點教學累計<br/>第二階段審查作<br/>資料者,方為35<br/>美系網頁公布算</td><td>止)<br/>月26日(星期一)止<br/>會課程辦法辦理第8份<br/>會課程辦法第8條所言<br/>滿三年以上表現優良<br/>下業;若資格審查不<br/>完成第一階段審查通過名</td><td>)<br/>下辦理。<br/>「資格並具備下列條件者(以<br/>,並由服務單位出具證明交件<br/>通過,則從候補名單依序通知<br/>序。<br/>單,方可進入第二階段報名看</td><td>下簡稱申請人),<br/>+。<br/>1)透補。<br/>2]序。</td><td>始可報者:</td></li></ul> | 封北市中正區<br>稅每人 x0000<br>宿培培子本(x0000)<br>宿培培子(x0000)<br>宿培培子(x0000)<br>宿培香吉法案(x0000)<br>宿培香吉法案(x0000)<br>宿信香吉夫要重新<br>法人教育中、取以間<br>數上格審 諸人须约<br>(x0000)<br>數上格書 諸人须约<br>(x0000)<br>數上格書 諸人须约<br>(x0000)<br>數上格書 (x0000)<br>(x0000)<br>宿培子子(x0000)<br>電信子子(x0000)<br>電信子(x0000)<br>電信子子(x0000)<br>電信子(x0000)<br>電信子(x0000)<br>電信子(x0000)<br>電信子(x0000)<br>電信子(x0000)<br>電信)<br>電信子(x0000)<br>電信)<br>電信子(x0000)<br>電信)<br>電信(x0000)<br>電信)<br>電信(x0000)<br>電信)<br>電信(x0000)<br>電信)<br>電信(x0000)<br>電信)<br>電信(x0000)<br>電信)<br>電信(x0000)<br>電信)<br>電信(x0000)<br>電信)<br>電信(x0000)<br>電信)<br>電信(x0000)<br>電信)<br>電信<br>電信<br>電信<br>電音<br>電信)<br>電信(x000)<br>電信)<br>電信<br>(x000)<br>電信)<br>電信)<br>電信<br>(x000)<br>電信)<br>電信<br>(x000)<br>電信)<br>電信<br>(x000)<br>電信)<br>電信<br>(x000)<br>電信)<br>電信)<br>電信)<br>電信<br>(x000)<br>電信)<br>電信)<br>電信<br>(x000)<br>電信)<br>電(x000)<br>電信)<br>電信)<br>電(x000)<br>電信)<br>電信)<br>電信)<br>電(x000)<br>電信)<br>電(x000)<br>電信)<br>電(x000)<br>電信)<br>電(x000)<br>電信)<br>電(x000)<br>電信)<br>電(x000)<br>電信)<br>電(x000)<br>電信)<br>電(x000)<br>電信)<br>電(x000)<br>電信)<br>電(x000)<br>電信)<br>電(x000)<br>電音)<br>電(x000)<br>電信)<br>電(x000)<br>電(x000)<br>電(x000)<br>電信)<br>電(x000)<br>電信)<br>電(x000)<br>電信)<br>電(x000)<br>電(x000)<br>電(x000)<br>電(x000)<br>電(x000)<br>電(x000)<br>電(x000)<br>電(x000)<br>電(x000)<br>電(x000)<br>電(x000)<br>電(x000)<br>電(x000)<br>電(x000)<br>(x000)<br>(x000)<br>(x000)<br>(x000)<br>(x000)<br>(x000)<br>(x000)<br>(x000)<br>(x000)<br>(x000)<br>(x000)<br>(x000)<br>(x000)<br>(x000)<br>(x000)<br>(x000)<br>(x000)<br>(x000)<br>(x000)<br>(x000)<br>(x000)<br>(x00)<br>(x00)<br>(x00) | (目完成線)<br>(目完成線)<br>(目完成線)<br>(元(目第一路)<br>(元(目第一路)<br>(元(目第一路)<br>(4條及勿兒風器)<br>(4條及勿兒風器)<br>(10人為照陽(?)<br>(10人為照陽(?)<br>(10人為照(?)<br>(10人為照)<br>(11)<br>(11)<br>(11)<br>(11)<br>(11)<br>(11)<br>(11)<br>(1                                                                                         | 就<br>上報名日起,最晚於9月1<br>時段審查通過名單公布日前<br>時段審查通過名單公布日前<br>陸職人員修習幼兒園號的<br>學分證明書。<br>副、幼稚園或托兒所實際消<br>委補以100人爲限。<br>人優先列爲正取資格。<br>「審查通過名單,可進入3<br>議上報名、徵費、徵交資<br>五〕前於本校幼兒教育員                          | 8日(星期五)<br>起,最晚於10月<br>肺師資職前教育<br>肺師資職前教育<br>能一點教學累計<br>第二階段審查作<br>資料者,方為35<br>美系網頁公布算 | 止)<br>月26日(星期一)止<br>會課程辦法辦理第8份<br>會課程辦法第8條所言<br>滿三年以上表現優良<br>下業;若資格審查不<br>完成第一階段審查通過名           | )<br>下辦理。<br>「資格並具備下列條件者(以<br>,並由服務單位出具證明交件<br>通過,則從候補名單依序通知<br>序。<br>單,方可進入第二階段報名看                   | 下簡稱申請人),<br>+。<br>1)透補。<br>2]序。      | 始可報者:          |
| 活動議程:<br>注意事項:<br>報名費保證金相關<br>費訊息:<br>辦理宗旨:<br>報名受理原則說明:<br>報名資格限制:<br>其他備註:<br>参考網址:                   | <ul> <li>市口433</li> <li>市123</li> <li>第二一階</li> <li>第二一階</li> <li>依/振術 研研</li> <li>(二) 修備</li> <li>報次通過</li> <li>報告</li> <li>報告</li> <li>報告</li> <li>報告</li> <li>第二</li> <li>第二</li></ul>                                                                                                    | 封北市中正區<br>稅每人 x000;<br>宿培長子(1)<br>宿培(1)<br>宿培(1)<br>宿培(1)<br>宿培(1)<br>市(1)<br>市(1)<br>市(1)<br>市(1)<br>市(1)<br>市(1)<br>市(1)<br>市                                                                                                    | (自完成線)<br>(自完成線)<br>(同定成線)<br>(元(目第一路)<br>(元(目第一路)<br>(4條及勿兒風<br>整整。<br>(4條及勿兒風<br>整整。<br>(4條及勿兒風<br>(1)<br>(4條及勿兒風<br>(1)<br>(1)<br>(1)<br>(1)<br>(1)<br>(1)<br>(1)<br>(1)<br>(1)<br>(1)                                                                                                    | 就<br>上報名日起,最晚於9月1<br>時段審查通過名單公布日詳<br>時間一個一個一個一個一個一個一個一個一個一個一個一個一個一個一個一個一個一個一個                                                                                                    | 8日(星期五)<br>起,最晚於10月<br>肺師資職前教育<br>師師資職前教育<br>從事教學累計<br>第二階段審查伯<br>資料者,方爲秀<br>美系網頁公布算   | 止)<br>月26日(星期一)止<br>育課程辦法辦理第8份<br>育課程辦法第8條所言<br>滿三年以上表現優良<br>下業;若資格審查不<br>完成第一階段審查通過名<br>檔案連結   | )<br>下辦理。<br>「資格並具備下列條件者(以<br>,並由服務單位出具證明交件<br>通過,則從候補名單依序通知<br>序。<br>單,方可進入第二階段報名看<br>檔案類型           | 下簡稱申請人),<br>+。<br>1)透補。<br>2]序。<br>備 | 始可報考:          |
| 活動議程:<br>注意事項:<br>報名費保證金相關<br>費訊息:<br>辦理宗旨:<br>報名受理原則說明:<br>報名資格限制:<br>其他備註:<br>参考網址:<br>活動相關附件:        | 尚 4 2 3 4 2 3 4 2 3 4 2 4 2 4 2 4 2 4 2 4                                                                                                    | 転用         転用            2             2         2            2         2            2         2             2         2         5            3         2         5             3         3         5              3         3         5                                                                                                    | (目気) (目気) (目気) (目気) (目気) (目気) (目気) (目気)                                                                                                    | 就<br>上報名曰起,最晚於9月1<br>]段審查通過名單公布日<br>]設審查通過名單公布日<br>]在職人員修習幼兒園就自<br>保職人員修習幼兒園就<br>(學分證明書。<br>]、幼稚園或托兒所實際消<br>後補以100人寫限。<br>人優先列為正取資格。<br>[審查通過名單,可進入3<br>[書查通過名單,可進入3<br>]、前於本校幼兒教育個<br>名<br>名 | 8日(星期五)<br>起,最晚於10月<br>肺師資職前教育<br>師師資職前教育<br>第二階段審查伯<br>資料者,方爲預<br>影系網頁公布第             | 止)<br>月26日(星期一)止<br>育課程辦法辦理第3條<br>育課程辦法第3條所言<br>滿三年以上表現優良<br>下業;若資格審查不<br>完成第一階段審查通過名<br>檔案連結   | )<br>下辦理。<br>「資格並具備下列條件者(以<br>,並由服務單位出具證明交件<br>通過,則從候補名單依序通知<br>序。<br>單,方可進入第二階段報名稽<br>「福案類型<br>研討會相關 | 下簡稱申諸人),<br>+。<br>迎信補。<br>保序。<br>備   | 始可報考:<br><br>註 |

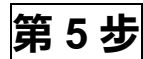

第6步

填寫個人資料,並按下「送出報名」。

登入畫面如下:

| 查           | 北市支大学<br>University of Taipei         |  |
|-------------|---------------------------------------|--|
|             | 活動資訊查詢及報名-填寫報名資料                      |  |
| 舉辦學年度:104 活 | 告動编號:1040072 活動主題名稱:104年度幼發專班教學演示能力檢測 |  |
| *姓名:        | : 性別: 男▼                              |  |
| 身份證字號:      | : 参加人員類別: 一般報名人員 ▼                    |  |
| *服務單位或系院:   | *微稱:                                  |  |
| *通訊地址:      |                                       |  |
| 聯絡電話:       | : (公): *(宅): *手機:                     |  |
| *E-mail:    |                                       |  |
| 報名場次:       |                                       |  |
| 報名研習時數:     | 0 小時                                  |  |
| 收到活動相關訊息:   | · 是 *                                 |  |
| 需要研習證明:     | - 是 •                                 |  |
| 研習證明類型:     | • 查無研習證明類型                            |  |
| 報名人員意見反應:   |                                       |  |
|             | 送出報名 [ ] 湖資訊                          |  |

由「臺北市立大學發信平台」發 e-mail 通知正取(或 備取)資格,並請申請人按照報名流程進入下一步驟。